# **User Instruction**

Botany Print Service – use Ricoh printer from Mac Computer

Prepared by: Botany IT

Mar 27, 2017

# **Table of Contents**

| Pre-Installation                                    | 2  |
|-----------------------------------------------------|----|
| Pre-check List                                      | 2  |
| Ricoh printer locations                             | 2  |
| Cost                                                | 2  |
| Installation                                        | 3  |
| Overview                                            | 3  |
| Download and Install PaperCut Client App            | 3  |
| Add PaperCut client to your Login Items             | 6  |
| Starting the PaperCut Client with Launchd           | 7  |
| Download and install Ricoh MP C6004 driver          | 10 |
| Add Ricoh MP C6004 Printer(s) as LPD/LPR printer(s) | 13 |
| Test the Printer(s)                                 | 17 |

# **Pre-Installation**

### **Pre-check List**

### Network Connection:

To print to any of the four Ricoh printers, you need connect to the UBC networks. This includes any UBC building local area networks, ubcsecure wireless networks and ubcprivate wireless networks. If you are connected to non-UBC networks, you can turn on UBC myVPN, and then you will be able to print.

Please check <u>https://it.ubc.ca/services/email-voice-internet/myvpn</u> for more details about UBC myVPN connection.

#### Supported Mac Operating System Versions: Mac OS 10.7 or newer

Due to limitations with the Ricoh MP C6004 drivers, currently we can only offer printing support for Mac OS 10.7+. Check your OS version: <u>https://support.apple.com/en-ca/HT201260</u>

#### **CWL** Account registration and speedchart association

To print to any of the four Ricoh printers, you need have your CWL account registered with our PaperCut system, and have at least one speedchart associated with your account. Based on lists received from Botany and Zoology, we have registered most staff and faculty members in both departments with the PaperCut system. To register your account or verify your account status, please contact us by sending email to <u>helpdesk@botany.ubc.ca</u>.

# **Ricoh printer locations**

- BioSci 3200 (outside of the Botany main office)
- BioSci 4213 (Zoology mailroom)
- Wesbrook 220A
- DH Copp 2604 (Biology Office)

### Cost

- 7 cents per page for black and white print out
- 12 cents per page for color print out

Reference: <u>http://it.botany.ubc.ca/it-services-and-resources/print-services/</u>

# Installation

# **Overview**

The installation requires you to perform the following operations:

- 1. Download and install PaperCut Client App
- Add PaperCut client to your Login Items (easier, but not reliable) Or
  - Set the PaperCut client to start with Launchd (more complicate, but reliable)
- 3. Download and install Ricoh MP C6004 driver
- 4. Add the Ricoh printer(s) as LPD/LPR printer(s)
- 5. Test the printer(s).

# Download and Install PaperCut Client App

- 1. Click an empty area on your Desktop to ensure you are viewing the Finder Menu at the top of your screen.
- 2. Click "Go" on the Finder Menu.
- 3. Click "Connect to Server ..." at the bottom of the drop down menu.

| ú     | Finder     | File | Edit                 | View   | Go | Window       | Help            |             |
|-------|------------|------|----------------------|--------|----|--------------|-----------------|-------------|
| No.   | - 20-20    | Res. | R                    |        | Ba | ck           |                 | ₩[          |
|       |            | S.   | Set 1                | 21     | Fo | rward        |                 | 第]          |
| 1     | 2 C        | -    | H                    |        | Se | lect Startup | Disk on Desktop | ☆ 第↑        |
| 1     | 1          | -    | the second           | 4.     |    | All My File  | 6               | 企業F         |
| 1     | - Sur      | 1.24 | *                    |        | Þ  | Document     | S               | <b>企業O</b>  |
| -     | ani        |      | k                    | 31 / C |    | Desktop      |                 | <b>☆業D</b>  |
| 100   | No.        | TER  | - 14                 | 19/    | 0  | Downloads    | 1               | \C ₩L       |
| . Als | AN -       |      | Les.                 | 6      |    | Home         |                 | <b>☆</b> ೫H |
| 12    | The second |      | 231                  |        |    | Computer     |                 | <b>☆業C</b>  |
| 1- 5- | Star (     | 33   | A                    |        | 0  | AirDrop      |                 | 企業R         |
| 1 de  | Che-ull    | 18 C | JZ.                  |        | 0  | Network      |                 | <b>企</b> ℋΚ |
| 1 and | Strak-     |      | Stel                 | No. 1  | 0  | iCloud Driv  | /e              | ☆第1         |
|       | の言語        | 2201 | Re:                  |        | A  | Application  | ns              | <b>☆</b> ₩A |
| and a | 10/201     | 5    | 1                    | - AN   | ×  | Utilities    |                 | <b>☆業U</b>  |
| RAS   |            |      | 1911 - 1<br>1911 - 1 |        | Re | cent Folder  | s               | •           |
| SA    | 12         |      | - Y -                | 1000   | Go | to Folder    |                 | 企業G         |
| SIL   | 1 and      | 13   | Nº C                 |        | Co | onnect to Se | erver           | ЖК          |

4. Type "smb://bota-sprnp1.ead.ubc.ca" without quotes under the "Server Address:" and click "Connect".

|                          | Connect to berver                     |
|--------------------------|---------------------------------------|
| Server Address:          |                                       |
| smb://bota-sprnp1.ead.ub | c.ca + @~                             |
| Favorite Servers:        |                                       |
| 📇 smb://AD;johnn@loca    | lfile.botany.ubc.ca                   |
| 📇 smb://AD;rsanders@r    | sgenshare.ad.botany.ubc.ca/parfreylab |
| 📇 smb://AD;grahamlab@    | يrsgenshare.ad.botany.ubc.ca/         |
| 📇 smb://AD;morien@rsc    | enshare.ad.botany.ubc.ca/parfreylab   |
| ? Remove                 | Browse Connect                        |

5. You will be asked to login, please select "Connect As: Guest", then click "Connect".

| <i>ħ</i> ħħ | Enter your name and password for the server "bota-<br>sprnp1.ead.ubc.ca". |
|-------------|---------------------------------------------------------------------------|
|             | Connect As: O Guest                                                       |
|             | 0                                                                         |
|             | Cancel Connect                                                            |

6. In the next window, choose "PCClient" and click "OK" to mount the volume.

| $\bigcirc \bigcirc \bigcirc$ |                                                                       |
|------------------------------|-----------------------------------------------------------------------|
| <i>ŤŤŤ</i>                   | Select the volumes you want to mount on "bota-<br>sprnp1.ead.ubc.ca": |
|                              | PCClient                                                              |
|                              | PCDirectPrintMonitor                                                  |
|                              | PCRelease                                                             |
|                              |                                                                       |
|                              |                                                                       |
|                              |                                                                       |
|                              |                                                                       |
|                              |                                                                       |
|                              |                                                                       |
|                              |                                                                       |
|                              | Cancel OK                                                             |

7. In the mounted drive, open the "mac" folder.

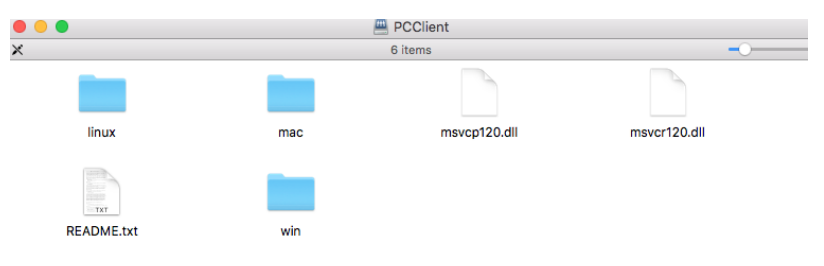

Double-click the "client-local-install" script.

| •  | 0  | •                     | MacOSX                         |
|----|----|-----------------------|--------------------------------|
| Na | me |                       | <ul> <li>Date Modif</li> </ul> |
|    | \$ | client-local-install  | Feb 11, 20                     |
| ►  |    | legacy                | Feb 11, 20                     |
|    |    | pc-client-mac.command | Jan 18, 20                     |
|    | P  | PCClient              | Feb 11, 20                     |
|    |    | version.txt           | Jan 18, 20                     |
| ►  |    | Widget                | Feb 11, 20                     |
|    | _  | -                     |                                |

When you see the popout window below, click "Yes" to install the **<u>PPClient</u>**. It may take a few seconds for the script to install the PaperCut client app to your Applications folder. Please wait patiently.

| Install PCClient into the Applicatio | ns Folder? |      |
|--------------------------------------|------------|------|
|                                      | Yes        | Quit |

Once the script completed the installation, you will notice two things:
 First, a black "P" icon will show on the Finder Menu bar close to your clock, as shown below.

| 🔞 📮 🤯 🤶 🗔 🗈 s | Sat 12:09 PM Q 🌏 😑 |
|---------------|--------------------|
| ①             |                    |
|               |                    |
| mozilla       | Macintosh HD       |

Second, a PaperCut client login window will pop out and ask you to enter your username and password. Please type in your CWL account username and password, and check "Remember my identity", then click "OK" to close the window for now. The PaperCut client app will prompt you to enter your CWL credential again when you print to our Ricoh printers.

| 0 | D                                            | Login                            |                                    |
|---|----------------------------------------------|----------------------------------|------------------------------------|
| p | <b>Login</b><br>Your login cre               | dentials are required for printe | papercut.com                       |
| 1 | Please log in usin<br>Username:<br>Password: | g your network username and      | password to confirm your identity. |

If you see an error of "Invalid username or password", please try to enter your CWL ID and password again. If you keep getting this error, you may not have your CWL account registered with the PaperCut system. Please contact us at <u>helpdesk@botany.ubc.ca</u> to find out.

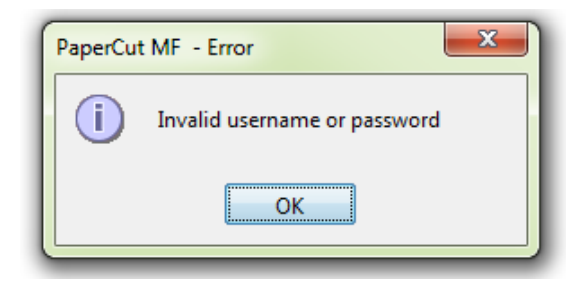

# Add PaperCut client to your Login Items

Note: for Mac laptop users who keep switching networks at different locations, and do not regularly log off or reboot your laptop, we strongly suggest you to follow steps in the "Starting the PaperCut Client with Launchd" section. Adding Papercut client to your login items cannot guarantee the reliable connection between mobile users and our print server/printers.

1. Open System Preferences, click on Users & Groups.

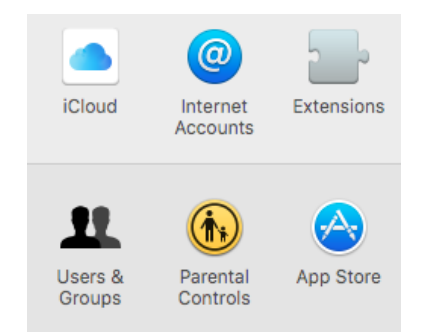

- 2. Select your username, then click on "Login Items" tab.
- 3. and click the "+" at the bottom of the Login Items list

|                 | Users &                          | Groups                    |                    | Q Search          |
|-----------------|----------------------------------|---------------------------|--------------------|-------------------|
|                 |                                  | Password                  | Login Items        |                   |
| These           | items will op                    | en automatic              | ally when you l    | og in:            |
| Hide            | Item                             | Kind                      |                    |                   |
|                 | iTunesH                          | elper Applica             | tion               |                   |
|                 |                                  |                           |                    |                   |
|                 |                                  |                           |                    |                   |
|                 |                                  |                           |                    |                   |
|                 |                                  |                           |                    |                   |
|                 |                                  |                           |                    |                   |
|                 |                                  |                           |                    |                   |
|                 |                                  |                           |                    |                   |
|                 |                                  |                           |                    |                   |
| o hide<br>olumn | an application<br>next to the ap | when you log i plication. | n, select the cheo | ckbox in the Hide |
| + -             | ]                                |                           |                    |                   |

- 4. Select the PPClient app from your Applications folder, then click "Add".
- 5. You should now see the PPClient in your Login Items list

|    | Users & Groups |               |       |          |               |        | Q Search |
|----|----------------|---------------|-------|----------|---------------|--------|----------|
|    |                |               | Pas   | sword    | Login Items   |        |          |
| Th | ese            | items will op | en au | utomatic | ally when you | log ir | ו:       |
| H  | lide           | Item          |       | Kind     |               |        |          |
|    |                | 🕖 iTunesHe    | elper | Applica  | tion          |        |          |
|    |                | PCClient      | :     | Applica  | tion          |        |          |

6. In the end, reboot your Mac computer to verify that the Login Items is functioning as expected. You should see the black PaperCut client icon at the menu bar around the right-upper corner, as shown below. Please note that if this icon changes to grey color, it means the PaperCut client cannot connect to the print server. Please make sure you connect to UBC network (or turn on myVPN connection if connect from outside of UBC), and wait a few minutes for this icon to change back to black color, then you can print.

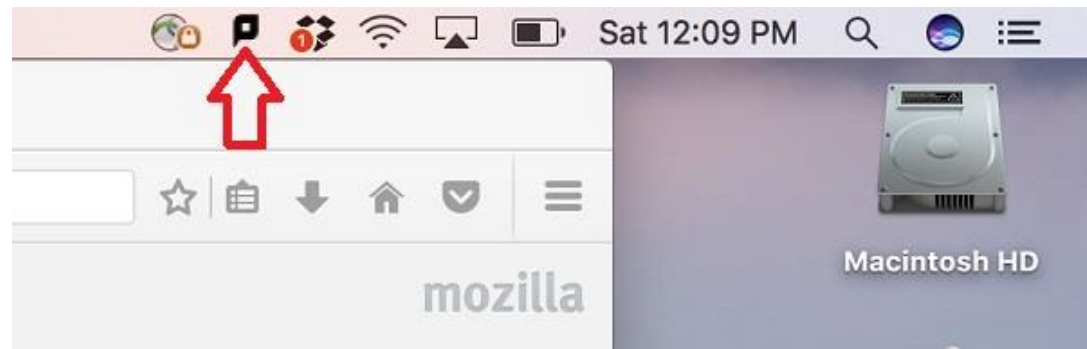

# Starting the PaperCut Client with Launchd

Note: steps in this section can be challenging for some users. Please feel free to contact Botany IT at <u>helpdesk@botany.ubc.ca</u> if you need help.

If you don't turn off or log out of your Mac computer every day, rather than add the PCClient app to the "Login Items", we strongly suggest you to follow the steps below to make sure the PCClient app will run all the time.

- 1. Log in to the Mac computer as a user with Administrator access.
- 2. Open a web browser, type <a href="http://www.papercut.com/kb/Main/MacClientStartupWithLaunchd">http://www.papercut.com/kb/Main/MacClientStartupWithLaunchd</a> at the address bar then push "Enter".

| 🔹 🔹 Mozilla Firefox Start Page 🛛 +                        |          | - [ • ] |
|-----------------------------------------------------------|----------|---------|
| (b) www.papercut.com/kb/uploads/Main/PaperCut_LaunchD.zip |          | ▽ →     |
|                                                           |          |         |
|                                                           |          |         |
|                                                           |          |         |
|                                                           |          |         |
|                                                           |          |         |
|                                                           |          |         |
|                                                           |          |         |
|                                                           |          |         |
|                                                           | 0        |         |
|                                                           | Q Search | >       |
|                                                           | 3.4      |         |
|                                                           |          |         |

When the web browser asks you what to do with this ZIP file, you can choose to "Open with archive utility (default)", or "Save File" then go to the "Downloads" folder and double click the file to unzip it.

|                  | Opening PaperCut_LaunchD.zip                     |
|------------------|--------------------------------------------------|
| You have ch      | nosen to open:                                   |
| PaperCut         | _LaunchD.zip                                     |
| which is:        | ZIP file (465 bytes)                             |
| from: http       | o://www.papercut.com                             |
| What shou        | ld Firefox do with this file?                    |
| Open v<br>Save F | with Archive Utility (default)                   |
| Do this          | s automatically for files like this from now on. |
|                  | Cancel OK                                        |

Either way will give you the "com.papercut.client.plist" file in the "Downloads" folder.

|                                                                                                    |                 |             | Downl                                                                                                    | oads                                                                                                    |                                                                                                    |                                                                                                    |
|----------------------------------------------------------------------------------------------------|-----------------|-------------|----------------------------------------------------------------------------------------------------|----------------------------------------------------------------------------------------------------|----------------------------------------------------------------------------------------------------|----------------------------------------------------------------------------------------------------|
| < >                                                                                                    |                 | ₩ ~ * ~     | ₫                                                                                                    | 0                                                                                                    | \$~                                                                                                    | Q Search                                                                                                    |
| Favorites<br>Dropbox<br>AirDrop<br>AirDrop<br>All My Files<br>Cicloud Drive<br>Applications<br>Desktop<br>Documents<br>Documents<br>Downloads<br>Seansh<br>Devices<br>SEAN's Ma<br>Macintosh | com.papercut.cl | lient.plist | xml<br <1D0<br>"http://<br>cplii<br><dic< td=""><td>version="1.0" e<br/>CTYPE plist PUB<br/>st version="1.0<br/>t&gt;<br/><key>Label<string>com.pap<br/><key>ProgramArg<br/><array><br/><string>/Ap<br/>JavaAppLauncher<br/></string></array><br/><key>KeepAlive&lt;<br/><true><br/>true&gt;<br/>true&gt;<br/>true&gt;<br/>true<br/>Creat<br/>Modifie<br/>Last open</true></key></key></string></key></td><td>ncoding="UTF<br/>LIC "-//Appl<br/>/OTDs/Proper<br/>"&gt;<br/>ercut.client<br/>uments<br/>plications/P<br/><br/>/key&gt;<br/>papercut.c<br/>property I<br/>ed Tuesday, J<br/>ed Tuesday, J<br/>add Tags.</td><td>-8"?&gt;<br/>e//DTD PLIST 1.0//EN"<br/>tyList-1.0.dtd"&gt;<br/>.agent<br/>CClient.app/Contents/<br/>CClient.plist<br/>st - 458 bytes<br/>uly 29, 2014 at 2:06 PM<br/>uly 29, 2014 at 2:06 PM</td></dic<> | version="1.0" e<br>CTYPE plist PUB<br>st version="1.0<br>t><br><key>Label<string>com.pap<br/><key>ProgramArg<br/><array><br/><string>/Ap<br/>JavaAppLauncher<br/></string></array><br/><key>KeepAlive&lt;<br/><true><br/>true&gt;<br/>true&gt;<br/>true&gt;<br/>true<br/>Creat<br/>Modifie<br/>Last open</true></key></key></string></key> | ncoding="UTF<br>LIC "-//Appl<br>/OTDs/Proper<br>"><br>ercut.client<br>uments<br>plications/P<br><br>/key><br>papercut.c<br>property I<br>ed Tuesday, J<br>ed Tuesday, J<br>add Tags. | -8"?><br>e//DTD PLIST 1.0//EN"<br>tyList-1.0.dtd"><br>.agent<br>CClient.app/Contents/<br>CClient.plist<br>st - 458 bytes<br>uly 29, 2014 at 2:06 PM<br>uly 29, 2014 at 2:06 PM |

3. In the next several steps, we will do some command lines with Terminal.app. You can find it in your "Applications/Utilities" folder.

|                                                                                                    |                                                                                                    | 🛅 Utilities                                                                                                    |                                                                     |
|----------------------------------------------------------------------------------------------------|----------------------------------------------------------------------------------------------------|----------------------------------------------------------------------------------------------------|---------------------------------------------------------------------|
| < >                                                                                                    | ** ~ ** •                                                                                                    | • 🚹 🖸 🗳 🗸                                                                                                    | Q Search                                                            |
| Favorites<br>Dropbox<br>AirDrop<br>AirDrop<br>All My Files<br>Cicloud Drive<br>Applications<br>Desktop<br>Documents<br>Downloads<br>seansh<br>Devices | <ul> <li>Microsoft ReDesktop.app</li> <li>Microsoft Silverlight</li> <li>Microsoft Vord.app</li> <li>Mission Control.app</li> <li>Notes.app</li> <li>Numbers.app</li> <li>Pecclient.app</li> <li>Photo Booth.app</li> <li>Photos.app</li> <li>Preview.app</li> <li>QuickTime Player.app</li> <li>Safari.app</li> <li>Siri.app</li> <li>Siri.app</li> <li>Siri.app</li> <li>Siri.app</li> <li>Siri.app</li> <li>Siri.app</li> </ul> | <ul> <li>Activity Monitor.app</li> <li>Adobe FlashManager.app</li> <li>AirPort Utility.app</li> <li>Audio MIDI Setup.app</li> <li>Bluetooth Filxchange.app</li> <li>Boot Camp Assistant.app</li> <li>ColorSync Utility.app</li> <li>ColorSync Utility.app</li> <li>Console.app</li> <li>Digital Color Meter.app</li> <li>Disk Utility.app</li> <li>Grab.app</li> <li>Grab.app</li> <li>Keychain Access.app</li> <li>Migration Assistant.app</li> <li>System Information.app</li> </ul> | Terminal.app<br>Application - 10.3<br>Created Jul 31, 2016, 8:41 PM |
| SEAN's Ma                                                                                                    | System Preferences.app                                                                                                    | 🛅 Terminal.app                                                                                                    | Modified 2017-03-06                                                 |
| Macintosh                                                                                                    | <ul> <li>TextEdit.app</li> <li>Time Machine.app</li> <li>Utilities</li> </ul>                                                                                                    | VoiceOver Utility.app                                                                                                    | Last opened Today, 2:00 PM<br>Version 2.7.1<br>Add Tags             |
| Ricoh 🔺                                                                                                    | 🔋 VirtualBox.app                                                                                                    |                                                                                                    |                                                                     |

4. In the Terminal window, copy the com.papercut.client.plist file from the Downloads folder to /Library/LaunchAgents/ folder by type in commands below:

cd "Downloads"

sudo cp com.papercut.client.plist /Library/LaunchAgents/

Your computer will ask you to type in your password when you run "sudo..." above.

5. In the Terminal window, change folder to "/Library/LaunchAgents", then change the owner/group and permission of the com.papercut.client.plist file, by type in commands below:

cd /Library/LaunchAgents/

sudo chown root:wheel com.papercut.client.plist

sudo chmod 644 com.papercut.client.plist

6. Next we'll verify that the permissions for the file are correct by type in command:

ls -lah com.papercut.client.plist

The output should look like:

-rw-r--r--@ 1 root wheel 458B Jul 29 2014 com.papercut.client.plist

7. A screen shot of all commands a shown below.

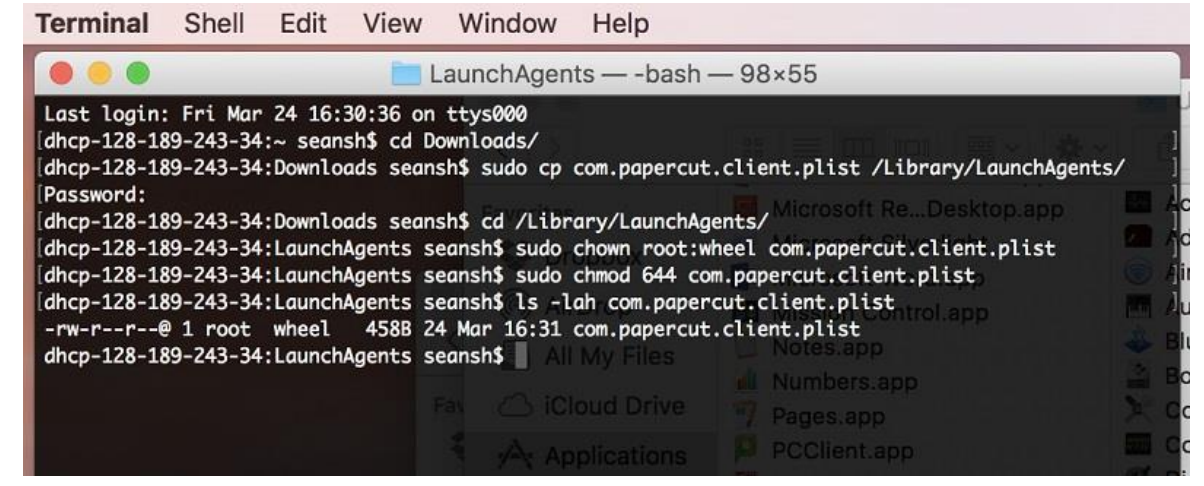

8. In the end, reboot the Mac to verify that the launchd job is functioning as expected. After the reboot, you should see the black PaperCut client icon at the menu bar around the right-upper corner, as shown below. Please note that if this icon changes to grey color, it means the PaperCut client cannot connect to the print server. Please make sure you connect to UBC network (or turn on myVPN connection of connect from outside of UBC), and wait a few minutes for this icon to change back to black color, then you can print.

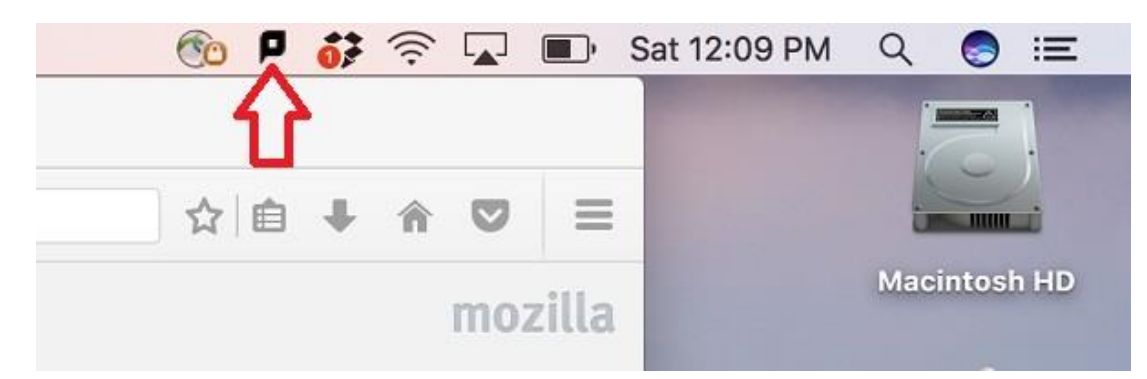

# Download and install Ricoh MP C6004 driver

- 1. Open a web browser of your choice, such as Safari, FireFox, or Chrome.
- 2. Go to Ricoh Support & Downloads page at <a href="https://www.ricoh.ca/en/support-and-download">https://www.ricoh.ca/en/support-and-download</a> Type in "MP C6004" then click the search button.

| Support & Downloads<br>Receive support your way, anytime                                                        |                       |                                  |
|----------------------------------------------------------------------------------------------------|-----------------------|----------------------------------|
| MP C6004                                                                                                    | Q                     | <b>←</b>                         |
| Find your downloads                                                                                             | Category              | ✓                                |
| Download drivers, software and manuals — just<br>enter your product details to reach the resources<br>you need. | Sub Category<br>Model | <ul> <li>✓</li> <li>✓</li> </ul> |

3. Under the search result, click "MP C6004" below "DRIVER".

| Find your downloads                                                                                | Category        | ~  |
|----------------------------------------------------------------------------------------------------|-----------------|----|
| Download drivers, software and manuals — just<br>enter your product details to reach the resources | Sub Category    | ~  |
| you need.                                                                                          | Model           | ~  |
| How to install drivers >                                                                           | Select Download | ~  |
|                                                                                                    | Reset           | Go |

4. Please click "I AGREE" for the software license agreement to move forward to the next page for choosing your Mac OS.

| RICOH<br>magine, change.                 |                            |   | × Close |
|------------------------------------------|----------------------------|---|---------|
| MP C4504/C6004 se                        | ries                       |   |         |
| Sign up : Software Release Notifications | Important Notice Important |   |         |
|                                          |                            |   |         |
| Your OS                                  |                            |   |         |
| Please choose your OS                    |                            | 2 |         |
|                                          |                            |   |         |
|                                          |                            |   |         |
| Choose your OS                           |                            |   |         |
| Select driver language English           | Ŧ                          |   |         |

5. Scroll down until you see the "Mac OS X" under "Choose your OS". Click the triangle drop down button to display the list of different Mac OS X versions.

| Change OS                        |  |
|----------------------------------|--|
| Select driver language English + |  |
| Windows                          |  |
| Mac OS X                         |  |
| Mac OS X 10.11 (OS X El Capitan) |  |
| Mac OS X 10.10 (OS X Yosemite)   |  |
| Mac OS X 10.9 (OS X Mavericks)   |  |
| Mac OS X 10.8                    |  |
| Mac OS X 10.7                    |  |
| Windows Server                   |  |
| Firmware / Other OS              |  |

6. Select the OS version of your computer to expose the "Download" button, then click the "Download" button to download the PPD Installer.

| Mac OS X 10.11 (OS X El Capitan)                                                                                                    |  |
|----------------------------------------------------------------------------------------------------|--|
| Printer Driver PPD Installer Ver.1.2.0.0 Roleased Date: 00/14/2016 New/ This PPD Installer is used to install a PPD (Productory Printer Description) life on Mac. Oxy PPD files control descriptions of other a cashibites such as paper sizes. |  |
| (File Size : 1,460 KB) number of regult trays and duplexing. Once the PPD bits installed on the system uses the DPD interactive the DPC descer that ensure hundled with Mar (PQ V zero use the DPC History).                                    |  |
| Mac OS X 10.10 (OS X Yosemile)  Mac OS X 10.0 (OS X Householder)                                                                                                    |  |
| Misc OS X 102 (US X harverks)                                                                                                    |  |
|                                                                                                    |  |

7. Open the downloaded dmg file, then double click the pkg file and follow the instructions to install the printer driver.

| • • •            | Ricoh_MP_C3004_C3504_ | _C4504_LIO_1.2.0.0 |    |
|------------------|-----------------------|--------------------|----|
| ×                | 2 items               |                    | -0 |
|                  |                       |                    |    |
| MacUSXReadme.txt | 4504_LIO_Driver.pkg   |                    |    |

8. Installation was successful, click "Close" to close the installation window

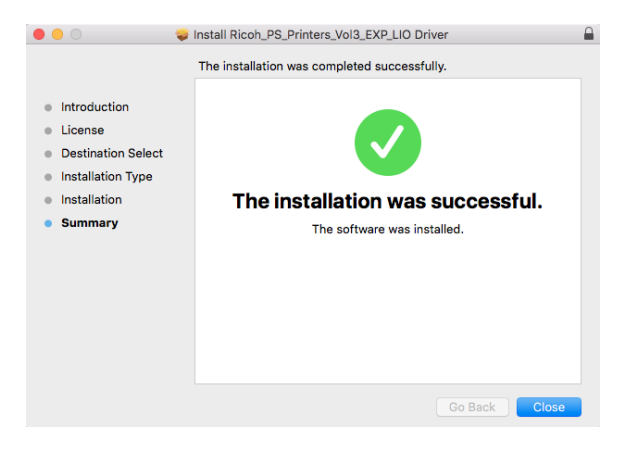

# Add Ricoh MP C6004 Printer(s) as LPD/LPR printer(s)

1. Open System Preferences, then click on Printers & Scanners.

|          | < >                       |           | System Pr          | eferences            |                        | Q Se      | arch            |
|----------|---------------------------|-----------|--------------------|----------------------|------------------------|-----------|-----------------|
| File     |                           | 0530      |                    | <b>1</b>             | 0                      | Q         |                 |
| General  | Desktop &<br>Screen Saver | Dock      | Mission<br>Control | Language<br>& Region | Security<br>& Privacy  | Spotlight | Notification    |
|          |                           |           |                    |                      |                        | ۵         |                 |
| Displays | Energy<br>Saver           | Keyboard  | Mouse              | Trackpad             | Printers &<br>Scanners | Sound     | Startup<br>Disk |
|          | @                         |           |                    | *                    |                        | ٠         |                 |
| iCloud   | Internet<br>Accounts      | App Store | Network            | Bluetooth            | Extensions             | Sharing   |                 |
| 11       |                           | 5         |                    | ۲                    |                        |           |                 |
| Users &  | Parental                  | Siri      | Date & Time        | Time<br>Machine      | Accessibility          |           |                 |

2. Click on the "+" at the bottom of the Printers list to add a new printer

| rinters                             |                      | we6400                 |                           |
|-------------------------------------|----------------------|------------------------|---------------------------|
| → wc6400                            |                      | WC0400                 |                           |
| <ul> <li>Idle, Last Used</li> </ul> |                      | Open Print Que         | ue                        |
|                                     |                      | Options & Suppl        | ies                       |
|                                     | Location: Hallway of | utside of Room 2231 (E | Biological Sciences Build |
|                                     | Kind:                | Xerox WorkCentre 64    | 00X, 3.90.0               |
|                                     | Status:              | Idle                   |                           |
|                                     | Share this printe    | er on the network      | Sharing Preferences       |
|                                     |                      |                        |                           |
|                                     | Default printer:     | Last Printer Used      |                           |
|                                     |                      |                        |                           |

3. Since we suggest Mac users to install the Ricoh printers as LPD/LPR printer, you need to use the "Advanced" button to add this printer, which is not listed by default. To add the "Advanced" button, right Click (two fingers tap your trackpad, or hold down the "control" key when you left click) at the area between the "Windows" printer icon and the search bar. You will see a pop out menu as shown below. Click on the "Customize Toolbar..."

|                            | ( I have been different | ) Search |    |
|----------------------------|-------------------------|----------|----|
|                            | ✓ Icon and Text         | Search   |    |
| aut ip windows             | Text Only               | Search   |    |
| Name                       | Use Small Size          | ∧ Kind   |    |
|                            | Customize Toolbar       |          |    |
|                            |                         |          |    |
|                            |                         |          |    |
|                            |                         |          |    |
|                            |                         |          |    |
|                            |                         |          |    |
|                            |                         |          |    |
| Name:                      |                         |          |    |
| Name:<br>Location:         |                         |          |    |
| Name:<br>Location:<br>Use: |                         |          | \$ |
| Name:<br>Location:<br>Use: |                         |          | \$ |

4. When you see the pop out window for extra toolbar items, drag and drop the "Advanced" gear icon onto the empty space between the Windows printer icon and search bar, then click "Done".

| > . | 000        |                        |                 |           |        | Ade      | ł         |    |                  |       |           | 0.0   |
|-----|------------|------------------------|-----------------|-----------|--------|----------|-----------|----|------------------|-------|-----------|-------|
|     | 9          |                        | ÷.              |           |        |          |           | QS | Search           |       |           | >     |
|     | Default    | IP 1                   | Windows         | ~         |        |          |           | 1  | Search           |       |           | rites |
| Dr  | rag youi   | r favori               | ite item        | into ti   | ne too | lbar     |           |    |                  |       |           |       |
|     | Windows    | s Adv                  | Q:<br>vanced    | IP        |        | Default  | Q<br>Sear | ch | Space            | Flexi | ble Space |       |
|     | or drag    | the de                 | fault se        | t into ti | ne too | ibar.    |           |    |                  |       |           | 1     |
| 3   | <b>Q</b> ( |                        | ÷               |           |        |          |           | Q  | Search           |       |           |       |
| C   | Gefault    | IP W                   | /indows         |           |        |          |           | Q  | Search<br>Search |       |           |       |
| Sh  | Default    | IP W                   | /indows<br>Text | 0         | Use    | small si | ze        | Q  | Search<br>Search |       | Done      |       |
| Sh  | Default    | IP W<br>on and<br>Use: | /indows         | 0         | Use    | small si | ze        | Q  | Search<br>Search |       | Done      | he ne |

5. Now you can click the Advanced icon, set the following settings for this new printer as shown below:

|            |                         | Add             |   |
|------------|-------------------------|-----------------|---|
| Q          |                         | Q Search        |   |
| Default IP | Windows Advanced        | Search          |   |
|            | (                       |                 |   |
| Type:      | LPD/LPR Host or Prin    | ter             |   |
| Device:    | Another Device          |                 |   |
| URL:       | lpd://print.botany.ubc. | ca/botanyoffice |   |
|            |                         |                 | 2 |
|            |                         |                 |   |
|            |                         |                 |   |
| Name       | Ricoh printer in Bota   | ny office       |   |
|            | 1                       |                 |   |
| Location   | Auto Select             |                 |   |
| Use        | ✓ Generic PostScript    | Printer         |   |
|            | Generic PCL Printer     | •               |   |
|            | Select Software         |                 |   |
|            | Other                   |                 |   |
|            |                         |                 |   |

- a. Type: LPD/LPR Host or Printer
- b. Device: Another Device
- c. URL: lpd://print.botany.ubc.ca/botanyoffice for the Ricoh printer outside Botany office lpd://print.botany.ubc.ca/zoologyoffice for the Ricoh printer in Zoology mail room, lpd://print.botany.ubc.ca/wesbrook220a for the Ricoh printer in WesBrook 220A, lpd://print.botany.ubc.ca/biologyoffice for the Ricoh printer in Biology office, Or lpd://print.botany.ubc.ca/holdrelease for the hold/release virtual printer.
- d. Use: Select Software ...

6. Once you choose "Select Software" from the last step, you will see the "Printer Software" pop out window, scroll down until you see Ricoh MP C6004 PS, select it and click OK

|                     | · Printer Softv         | vare     |   |
|---------------------|-------------------------|----------|---|
|                     |                         | Q Filter |   |
| RICOH MP C2504      | PS                      |          |   |
| RICOH MP C2594.     | J PS                    |          |   |
| RICOH MP C3004      | PS                      |          | - |
| RICOH MP C3504      | PS                      |          |   |
| RICOH MP C4504      | PS                      |          |   |
| RICOH MP C5504      | PS                      |          |   |
| RICOH MP C6004      | PS                      |          |   |
| Xerox 700 Digital 0 | Color Press, 3.90.0     |          |   |
| Xerox 770 Digital C | Color Press, 3.90.0     |          |   |
| Xerox Brenva HD P   | roduction Inkjet Press, | 3.90.0   |   |
| Xerox Color 1000i   | Press, 3.90.0           |          |   |
| Xerox Color 550 FI  | PS, 3.90.0              |          |   |
|                     |                         |          |   |
|                     |                         | Cancel   | K |

7. Now you are back at the "Add" window. Verify your settings and click "Add". This should add your chosen Ricoh printer to your list of printers.

|          |                      | Add                                    |    |  |  |  |
|----------|----------------------|----------------------------------------|----|--|--|--|
| 2 🛞      | ÷ 0                  | Q Search                               |    |  |  |  |
| fault IP | Windows Advanced     | Search                                 |    |  |  |  |
|          |                      |                                        | -  |  |  |  |
| Type:    | LPD/LPR Host or      | Printer                                |    |  |  |  |
| Device:  | Another Device       |                                        |    |  |  |  |
| URL:     | lpd://print.botany.  | lpd://print.botany.ubc.ca/botanyoffice |    |  |  |  |
|          |                      |                                        |    |  |  |  |
|          |                      |                                        | 10 |  |  |  |
|          |                      |                                        |    |  |  |  |
| blomo    | . Ricoh printer in ( | Rotany office                          |    |  |  |  |
| Name     | : Ricon printer in t | Botany onice                           |    |  |  |  |
| Location | : 3200 Bio-Scienc    | ce Building                            | _  |  |  |  |
| Location |                      |                                        |    |  |  |  |
| Use      | RICOH MP C60         | 104 PS                                 |    |  |  |  |
| Use      | RICOH MP C60         | 104 PS                                 |    |  |  |  |
| Use      | RICOH MP C60         | 104 PS                                 |    |  |  |  |

8. Now we need add two options for the installed Ricoh printer: large capacity paper tray and finisher. Select the installed Ricoh printer, then click "Options & Supplies..." as shown below.

| Printers               |                           |                       |                     |
|------------------------|---------------------------|-----------------------|---------------------|
| Ricoh printer in Botan |                           | Ricon printer in Bo   | tany office         |
| i e Idle, Last Used    |                           | Open Print Queu       | ie                  |
| • Idle                 | 00 00                     | Options & Suppli      | es                  |
|                        | Location:                 | 3200 Bio-Science Buil | ding                |
|                        | Kind:                     | RICOH MP C6004 PS     |                     |
|                        | Status:                   | Idle                  |                     |
|                        | Share this printe         | er on the network     | Sharing Preferences |
|                        | Default printer:          | Last Printer Used     | 0                   |
|                        | 1.02012/02012/02012/02012 | 17772202              | 20                  |

9. Under the "Options" tab, select "Tray 3 (LCT)" for "Option Tray:", select "Installed" for "Large Capacity Tray:", and select "Finisher SR3230" for "Finisher". As shown below. Click "OK" to close the window.

| r: Installed 😒       |
|----------------------|
| Not Installed        |
| r: Not Installed     |
| r: Not Installed     |
| r: Finisher SR3230 📀 |
|                      |
|                      |
|                      |
| 2                    |

10. You can repeat step 5 to 9 above to add other Ricoh printers. All Ricoh printers have exactly same settings except that they have different URL, as mentioned in step 5.

# Test the Printer(s)

- 1. Open any document or web page.
- 2. Choose to print like you would normally do.
- 3. Select one of the Ricoh printers (botanyoffice, zoologyoffice, biologyoffice, wesbrook220a, or the holdrelease virtul printer)
- 4. Here you are able to change and/or save your Printing settings. If you have installed the extra options such as the finisher, you will be able to set the "Staple" and "Punch" under "Printer Features" as shown below.

| Cambria (Hea | d т 14 т А<br>т аве X <sub>2</sub> X <sup>2</sup> | - A- A- A- A                            | · = = =       |              | + ¶ Ar G<br>Styles Style<br>Pane |
|--------------|---------------------------------------------------|-----------------------------------------|---------------|--------------|----------------------------------|
|              |                                                   | Pi                                      | rint          |              |                                  |
|              | Printer:<br>Presets:                              | Ricoh printer in<br>Default Settings    | Botany office |              |                                  |
|              | Orientation Ove<br>Collate Type:                  | Feature Sets:<br>erride: Off<br>Collate | Finishing 🖸   |              |                                  |
|              | Staple: Top I<br>Punch: 3 at I                    | eft 📀                                   | 0             | A            |                                  |
|              | Multi-sheet Fold                                  | d: Off 😒                                | 0             |              | vice flow chart                  |
|              |                                                   |                                         |               | Cancel Print |                                  |

5. If using Chrome or Adobe, we recommend using the "Print using system dialog" feature to view all of the available copier features, as shown below.

| rint<br>otal: 1 sheel | t of paper                                                          | 3235317                    |                                        | New Tab                | Gmail Images            |
|-----------------------|---------------------------------------------------------------------|----------------------------|----------------------------------------|------------------------|-------------------------|
| estination            | Cancel Print BioSci-Ricoh Botany O BioSci 3200 Botany Office Change |                            | Google or typ                          | ogle<br>Canada         |                         |
| ages                  | <ul> <li>All</li> <li>e.g. 1-5, 8, 11-13</li> </ul>                 | ¥ Logn - OTRS ITSM 3.:     | 🛞 UBC Learning videos -                | http://konnect.ube.ca/ | 🔋 Blue Jeans Network  1 |
| opies                 | 1                                                                   | ne Botany IT   Botany IT L | Vielcome to Google Cf                  | Chrome Web Store       |                         |
| ayout                 | Portrait 👻                                                          |                            | (************************************* |                        |                         |
| olor                  | Color                                                               |                            |                                        |                        |                         |
| ptions                | ✓ Two-sided                                                         |                            |                                        |                        |                         |
| More se               | ttings                                                              |                            |                                        |                        |                         |

6. Once print options are chosen, you may print your document. After clicking "Print", you will see a dialog pop-up within a few seconds, depending on the network speed and age of your computer.

| 📮 Login                |                  |
|------------------------|------------------|
| F Login<br>Your        | papercut.com     |
| Username:<br>Password: | your cwl         |
| Remember:              | Until I logout 🔹 |
|                        | OK Cancel        |

This is the login window for PaperCut to authenticate and identify who you are. Enter your CWL username in the username field and your CWL password in the password field. Also you can choose the option for how long the system shall remember your CWL credentials. Select the option in the "Remember" field by clicking the drop down arrow.

7. Successful authentication will bring up a Print Job Notification pop-up. It shows the document name you are printing, which printer is the print job send to, the number of pages of the document and the cost of the print job. You select the account/speedchart you want for the print job by clicking the drop down arrow at the "Account" field. Then click "Print".

If you print to any of the four Ricoh printers, you can now walk over to it and pick up your printouts.

| Print Job No                     | tification                                           | ×                |  |  |
|----------------------------------|------------------------------------------------------|------------------|--|--|
| Prin                             | t Job Notification                                   | papercut.com     |  |  |
| Co                               | onfirm the print and select the print action         |                  |  |  |
| Print job details                |                                                      |                  |  |  |
| Document name                    | Microsoft Word - Papercut - Ricoh Copier - Quickstar | t Guide - MacOSX |  |  |
| Printer bota-sprnp1\botanyoffice |                                                      |                  |  |  |
| Pages                            | 14 (Color: 14) Cost \$1.68                           |                  |  |  |
| Print job actions                |                                                      |                  |  |  |
| Ocharge to s                     | hared account                                        |                  |  |  |
| Ac                               | count Botany\CMOC - Botany IT                        | -                |  |  |
|                                  |                                                      |                  |  |  |
| Apply to all d                   | locuments in queue (Jobs: 1)                         | t Cancel         |  |  |

#### Note: steps below are only applicable if you print to the holdrelease virtual printer.

 If you print to the holdrelease virtual printer, an ATTENTION window will pop-up, as shown below. You need to walk over to any of the four Ricoh printers, login by tapping your UBC Card/entering your employee ID/entering your CWL ID & password, then release your print job.

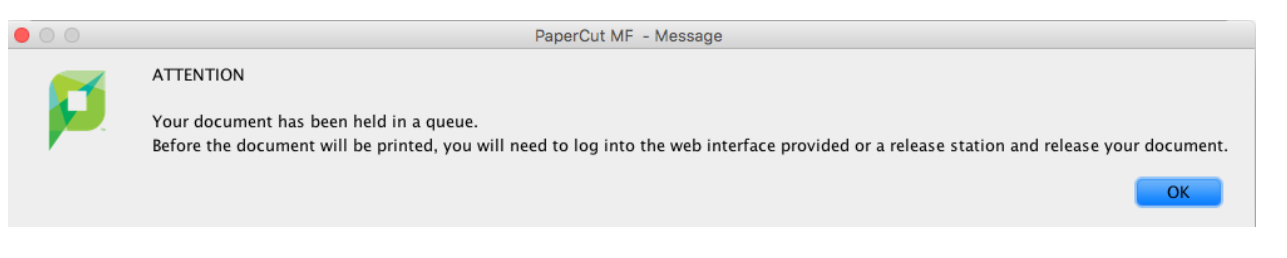

Note: All print jobs to the holdrelease virtual printer will be held for 24 hours then cleared from the system. If you forgot to release your print job at any of the four Ricoh printers within 24 hours, you will have to print your document again. For details about how to login to our Ricoh printers, please read the <u>Ricoh Copy/Scan Quick</u> <u>Start Guide</u>.

9. Once you login to any of the four Ricoh printers, you will see the first screen as shown below. You can either touch the "Print all" button to release all hold jobs (circle 1), or touch the "Print release" button for more options (circle 2).

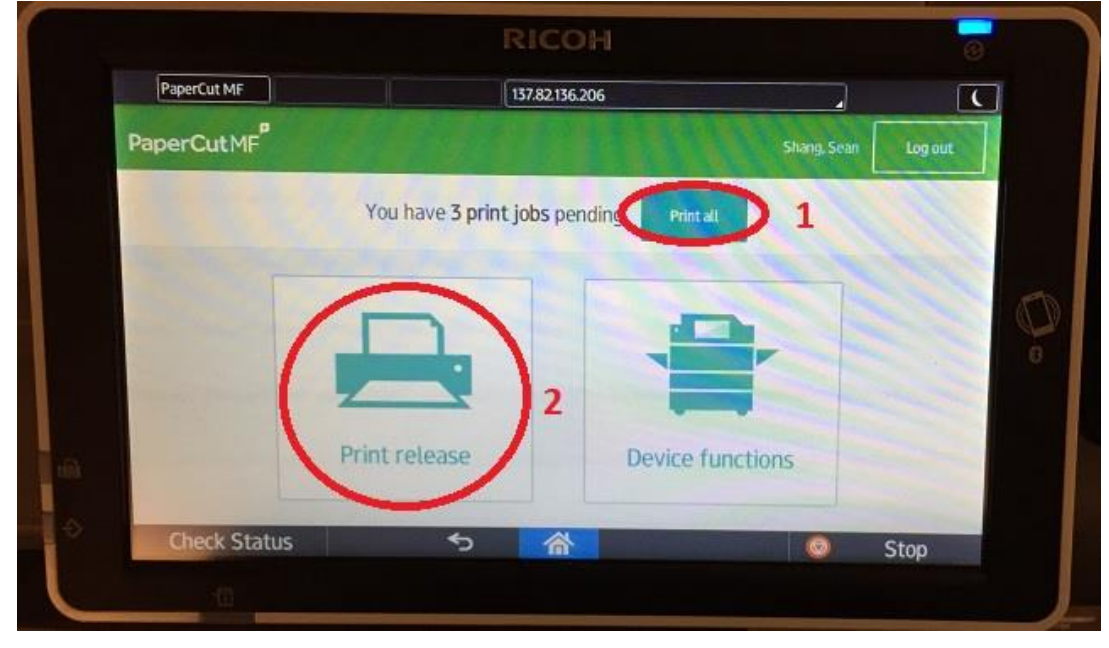

10. If you touch the "Print release" button in step above, you will see the second screen with a list of print jobs hold under your account. You need touch the check box in front of the job to select it (circle 1), then you can either print the selected job(s) (circle 2), or delete the selected job(s) (circle 3).

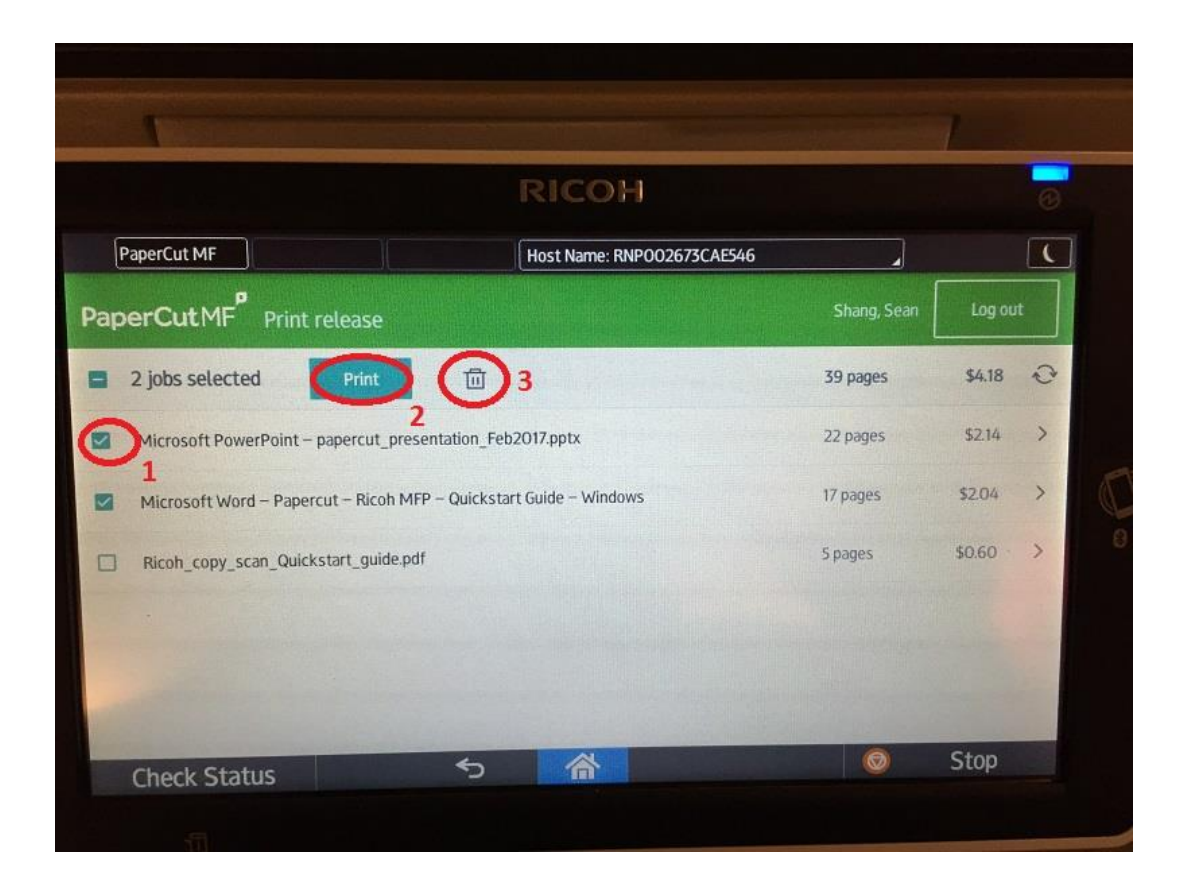

11. In the end, please pickup your printouts, then touch the "Log out" button.